# LAN I/F カード運用手順書 (シャットダウン対象 SSH 認証設定編)

2021年8月10日

UPS ソリューションズ株式会社

|     |                   |      |     |        | Service & Sunney  |
|-----|-------------------|------|-----|--------|-------------------|
|     |                   |      |     |        | - burner a suppor |
|     | IANIT/E カード 渾田壬順書 | 断米在  | 10  | 作式主    |                   |
| 又百石 | LAN I/F カート 進用于順音 | 川乂女乂 | 1.0 | TFJJQ1 | 025991-93.        |
|     |                   |      |     |        |                   |

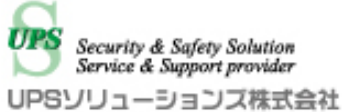

#### ●変更履歴

| 版数  | 日付         | 変更内容 |
|-----|------------|------|
| 1.0 | 2021/08/10 | 新規作成 |
|     |            |      |
|     |            |      |
|     |            |      |

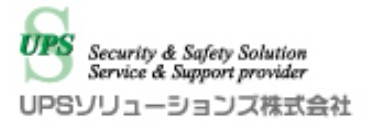

#### 目次

| 1.   | はじめに                            | - 1 - |
|------|---------------------------------|-------|
| 2.   | 導入方法                            | - 2 - |
| 2.1. | ツールダウンロード                       | - 2 - |
| 2.2. | Web Tool Starter 起動             | - 2 - |
| 3.   | Web Tool Starter、LAN I/F カードの操作 | - 3 - |
| 3.1. | ログイン操作                          | - 3 - |
| 3.2. | SSH 認証設定の変更                     | - 4 - |

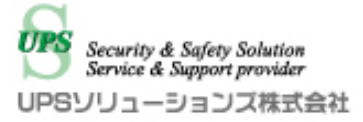

## 1. はじめに

LAN I/F カードは弊社製品

- ・X2 シリーズ UPS
- ・A3(LI)シリーズ UPS
- ・RD8BOX シリーズ遅延 PDU
- に対応した電源管理用オプションカードです。

LAN I/F カードへのアクセスには専用のツール「Web Tool Starter」が必要となります。

本書は、Web Tool Starter の導入及び、LAN I/F カードに登録済みの

シャットダウン対象機器への SSH 認証設定変更操作について記載します。

本書の目的は、本ツールの導入及び基本的な操作方法について説明することです。

より詳細な説明は、各種マニュアルをご参照ください。

また、本書中の画面は一部弊社検証設備のものとなります。実環境の画面とは異なる場合がございますがご了承 願います。

|    |     |     |          | Security & Security & Security |
|----|-----|-----|----------|--------------------------------|
| 版数 | 1.0 | 作成者 | UPSS 大八木 | UPSUJJ                         |

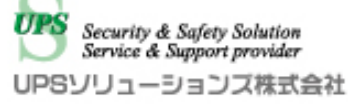

# 2. 導入方法

文書名

本項では、Web Tool Starter の導入方法について記載します。

## 2.1. **ツールダウンロード**

以下の URL からダウンロードしてください。

LAN I/F カード 運用手順書

https://www.ups-sol.com/support/catalog\_manual\_list/?50#cm540

ご使用の OS に合わせ以下のページからダウンロードをしてください。

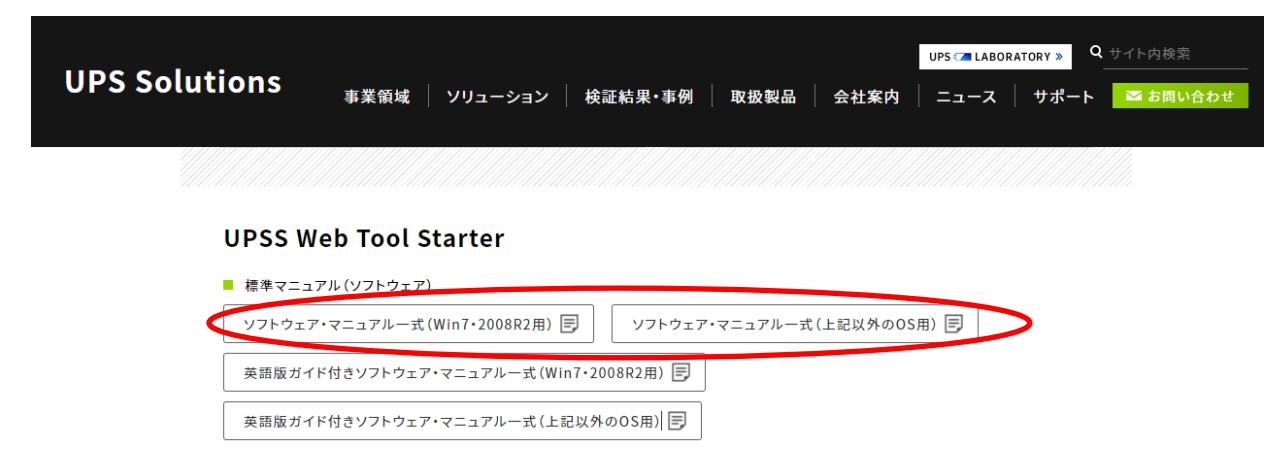

### 2.2. Web Tool Starter 起動

ダウンロードしたファイルを任意の場所で解凍してください。

本ツールはインストール不要です。

ダウンロードした実行ファイルを起動することで使用可能です。

| 名前 ^                     | 更新日時             | 種類          | サイズ   |
|--------------------------|------------------|-------------|-------|
| 📙 jre                    | 2021/08/06 15:41 | ファイル フォルダー  |       |
| 📄 config.txt             | 2021/08/06 15:41 | テキスト ドキュメント | 1 KB  |
| Version.txt              | 2021/08/06 15:41 | テキスト ドキュメント | 1 KB  |
| webtool_starter_win7.exe | 2021/08/06 15:41 | アプリケーション    | 28 KB |

作成者

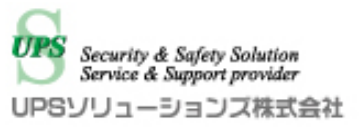

## 3. Web Tool Starter、LAN I/F カードの操作

LAN I/F カードは UPS の電源異常時の動作設定、通知条件等の各種設定を行うことができます。 本項では、Web Tool Starter 及び LAN I/F カードのログイン操作、及びシャットダウン対象機器への SSH 認 証設定変更手順について記載します。

#### 3.1. ログイン操作

i) 導入した Web Tool Starter を起動して対象 UPS の IP アドレスを入力してください。
 ※初期状態では「192.168.1.1」となります。

| 🖶 UPSS Web Tool Starter Version 1.0.1 | _ |       | × |
|---------------------------------------|---|-------|---|
| URL                                   | _ |       | _ |
| http://192.168.1.1                    | - | Start |   |
|                                       |   |       |   |

- ii) 「Start」をクリックすることで、「LAN I/F カード」が起動します。
- iii) 「LAN I/F カード」のアカウントとパスワードを入力してログインしてください。

※初期状態では アカウント「upsadmin」、パスワード「UpsAdmin」となります。

| 🛓 LAN Interface Card -             | 192.168.0.195            |                     |            |                           |          | - ×                                      |
|------------------------------------|--------------------------|---------------------|------------|---------------------------|----------|------------------------------------------|
| LAN Interfa                        | ace Card                 |                     |            |                           |          | UPSソリューションズ                              |
| 設置場所:ups01 http:<br>コメント:UPSS-10A3 | //192.168.0.195<br>3-010 |                     |            | 日付: 2021年00<br>時刻: 15時42分 | 3月06日(金) | ROM Ver: P0010533H<br>WEB Ver: P0010534E |
| 基本設定                               | スケジュール設定                 | 時計設定                | イベント設定     | 表示                        | 制御       | UPS情報                                    |
|                                    |                          |                     |            |                           |          |                                          |
|                                    |                          |                     |            |                           |          |                                          |
|                                    |                          |                     |            |                           |          |                                          |
|                                    |                          |                     |            |                           |          |                                          |
|                                    |                          | ሀዋႽのፖታ              | ウントを入力して下さ | , 1 <sub>0</sub>          |          |                                          |
|                                    |                          | アカウント               |            |                           |          |                                          |
|                                    |                          | upsadmin            |            |                           |          |                                          |
|                                    |                          | パスワード<br>********** |            |                           |          |                                          |
|                                    |                          | 1                   |            |                           |          |                                          |
|                                    |                          |                     |            | ログイン                      |          |                                          |
|                                    |                          |                     |            |                           |          |                                          |
|                                    |                          |                     |            |                           |          |                                          |
|                                    |                          |                     |            |                           |          |                                          |
|                                    |                          |                     |            |                           |          |                                          |

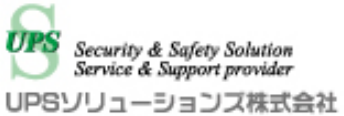

### 3.2. SSH 認証設定の変更

シャットダウン対象機器への SSH 認証設定の変更方法について説明します。

i) 画面上部の「イベント設定」タブをクリックします。

| ፊ LAN Interface Card - 192.168.0.195                  |         |        |      |                               |                     | - 🗆                            | × |
|-------------------------------------------------------|---------|--------|------|-------------------------------|---------------------|--------------------------------|---|
| LAN Interface Card                                    |         |        |      |                               | UPS                 | ソリューション                        | ズ |
| 設置場所:ups01 http://192.168.0.195<br>コメント:UPSS-10A3-010 |         |        |      | 日付: 2021年08月06日<br>時刻: 15時44分 | B(金) ROM V<br>WEB V | er: P0010533H<br>er: P0010534E |   |
| 基本設定 スケジュール設定                                         | 時計設定    | イベント設定 |      | 表示                            | 制御                  | UPS情報                          |   |
|                                                       |         | 接続装置動作 | 情報   | <mark>コンセン</mark>             | ト1(オン) :            | コンセント2(オン)                     |   |
| 名前(IPアドレス)                                            | 種別      | 状態     | 設置場所 |                               | コメント                |                                | ^ |
| 192.168.0.189                                         | WS(SSH) | 起動     |      |                               | SDB                 |                                |   |
| 192.168.2.130                                         | WS(SSH) | 停止     |      |                               | Nutanix CVM         |                                |   |
|                                                       |         |        |      |                               |                     |                                |   |
|                                                       |         |        |      |                               |                     |                                |   |
|                                                       |         |        |      |                               |                     |                                |   |
|                                                       |         |        |      |                               |                     |                                |   |
|                                                       |         |        |      |                               |                     |                                |   |
|                                                       |         |        |      |                               |                     |                                |   |
|                                                       |         |        |      |                               |                     |                                |   |
|                                                       |         |        |      |                               |                     |                                |   |
|                                                       |         |        |      |                               |                     |                                |   |
|                                                       |         |        |      |                               |                     |                                |   |
|                                                       |         |        |      |                               |                     |                                | ~ |
|                                                       |         |        |      |                               | 1                   | 1                              |   |
| シャットダウンテスト  テスト結果クリア                                  |         | UPS連携  |      | 登録                            | 変更                  |                                |   |

ii)「イベント設定」タブをクリックすると以下の画面が表示されます。

画面上部の「WS スクリプト」を選択してください。

| 🕌 LAN Interface Card -                            | 192.168.0.195            |      |          |                                                            |                 |   |          | -                            | ×        |
|---------------------------------------------------|--------------------------|------|----------|------------------------------------------------------------|-----------------|---|----------|------------------------------|----------|
| LAN Interf                                        | ace Card                 |      |          |                                                            |                 |   | UPS      | シリューシ                        | ョンズ      |
| 設置場所:ups01 http:<br>コメント:UPSS-10A                 | //192.168.0.195<br>3-010 |      |          | 日付: 2021年08月06日(金) ROM Ver:P001<br>時刻: 15時44分 WEB Ver:P001 |                 |   |          | er: P0010533<br>er: P0010534 | 3H<br>IE |
| 基本設定         スケジュール設定         時計設定         イベント設定 |                          |      |          |                                                            | 表示              |   | 制御       | UPS <sup>情</sup>             | 幸辰       |
|                                                   | イベン                      | /ト設定 |          |                                                            | •প্রক্র্যুন     |   | O WSスクリラ | 가 O E-mail                   |          |
|                                                   |                          |      | イベントログ条( | ļ4                                                         |                 |   |          |                              |          |
| No. 11                                            | ベント                      |      |          | 設定状態                                                       | 変更              |   | ⊙ 標進設定   |                              |          |
| 0101 停雪                                           | 륕(交流入力電圧異常)              |      | :        | 有効                                                         | শ্ব             | ^ | 〇高度な設定   | 2                            |          |
| 0102 停電                                           | 配(交流入力電圧異常)復             | В    |          | 有効                                                         | <mark>不可</mark> |   | (UPS状態   | 期連)                          |          |
| 0141 <mark>重</mark> 胡                             | 如璋発生                     |      | :        | 有効                                                         | 不可              |   | C 高度な設定  | E                            |          |
| 0142 <b>重</b> 詰                                   | 如章復日                     |      |          | 有効                                                         | ন্ব             |   | (UPS管理)  | (276)英位重)                    |          |
| 0143 軽枯                                           | 如璋発生                     |      |          | 有効                                                         | ন্ন             |   |          |                              |          |
| 0144 輕話                                           | 如章復日                     |      | :        | 有効                                                         | 不可              |   |          |                              |          |
| 0503 <mark>ス</mark> ク                             | 「ジュール停止予告開始              |      |          | 無効                                                         | न               |   |          |                              |          |
| 0505 Di                                           | 夏不能(スケジュール停止)            | >    | :        | 有効                                                         | 不可              |   |          |                              |          |
| 0506 🗐                                            | 腹不能(リモート停止)              |      | :        | 有効                                                         | 不可              |   | system   | 知テスト                         |          |
| 0507 🗐                                            | 夏不能(停電)                  |      | :        | 有効                                                         | 不可              |   | Sysiog.  | 54                           |          |
| 0508 🗐                                            | 夏不能 (バッテリ電圧低下)           | )    | :        | 有効                                                         | 不可              |   |          | 59J                          |          |
| 0510 24                                           | ァットダウン前処理実行              |      |          | 無効                                                         | न               |   |          | -==+                         |          |
|                                                   |                          |      |          |                                                            |                 |   | 1元(年) 5  | - <del>,</del> , ,           |          |
|                                                   |                          |      |          |                                                            |                 |   |          |                              |          |
| イベント通知問題                                          | E                        |      |          |                                                            |                 |   | OK       | 同                            | 2        |
|                                                   | 2                        |      |          |                                                            |                 |   |          |                              | ~        |

文書名

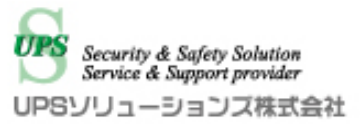

 iii)「WS スクリプト」を選択すると、登録されている機器の選択画面が表示されます。
 SSH 認証を変更したいシャットダウン対象を選択し、「WS スクリプト選択」をクリック してください。

| 置場所:ups01 htt<br>メント:UPSS-10 | p://192.168.0.195<br>A3-010 |               |         |           | 日付: 2021年08<br>時刻: 15時44分 | 月06日(金) RO<br>WF | M Ver: P001053:<br>B Ver: P001053 | 3H<br>4F |
|------------------------------|-----------------------------|---------------|---------|-----------|---------------------------|------------------|-----------------------------------|----------|
| 基本設定                         | スケジュール設定                    | 時計設定          | イベント設定  |           | 表示                        | 制御               | UPS'li                            | 奉展       |
|                              | イベン                         | ト設定           |         |           | ロイベン                      | トログ ©WSスク        | ノブト) O E-mail                     |          |
|                              |                             |               | 接続装置の選  | 択         |                           |                  |                                   |          |
| 前(IPアドレス)                    |                             | 1 <u>1</u> 01 |         | 1.4997.71 |                           | <b>4751</b>      |                                   | ^        |
| 2.168.0.189                  |                             | WS(SSH)       | シフトJIS  |           |                           | SDB              |                                   |          |
| 2.168.2.130                  |                             | WS(SSH)       | 201 JIS |           |                           | Nutanix CVM      |                                   |          |
|                              |                             |               |         |           |                           |                  |                                   |          |
|                              |                             |               |         |           |                           |                  |                                   |          |
|                              |                             |               |         |           |                           |                  |                                   |          |
|                              |                             |               |         |           |                           |                  |                                   |          |
|                              |                             |               |         |           |                           |                  |                                   |          |
|                              |                             |               |         |           |                           |                  |                                   |          |
|                              |                             |               |         |           |                           |                  |                                   |          |
|                              |                             |               |         |           |                           |                  |                                   |          |
|                              |                             |               |         |           |                           |                  |                                   |          |
|                              |                             |               |         |           |                           |                  |                                   |          |
|                              |                             |               |         |           |                           |                  |                                   |          |

iv) 「WS スクリプト選択」をクリックすると、WS スクリプト実行条件の画面が表示されます。 「SSH 認証設定」をクリックしてください。

| 🛓 LAN Interface Card - 192.168.0.195                  |          |         |            |                     |       |                  | - 0                        | ×   |
|-------------------------------------------------------|----------|---------|------------|---------------------|-------|------------------|----------------------------|-----|
| LAN Interface Card                                    |          |         |            |                     |       | UPS              | リューシ                       | ョンズ |
| 設置場所:ups01 http://192.168.0.195<br>コメント:UPSS-10A3-010 |          |         | 日付:<br>時刻: | 2021年08月(<br>15時44分 | 6日(金) | ROM Ve<br>WEB Ve | r: P0010533<br>r: P0010534 | Ε   |
| 基本設定 スケジュール設定                                         | 時計設定     | イベント設定  | 表示         | ŧ                   | 制     | 御                | UPS情                       | 青屋  |
| 1                                                     | ベント設定    |         |            | <b>ウ</b> イベントロ      | 15 C  | wsスクリブ           | - O E-mail                 |     |
| WSZ                                                   | クリプト実行条件 | 装置      | 名称:192.1   | 68.0.189            |       |                  |                            |     |
| No. イベント                                              |          | lf      | 定状態        | 変更                  |       |                  |                            |     |
| 0101 停電(交流入力電圧異常                                      | )        | 有       | 动          | न                   | ^     |                  |                            |     |
| 0102 停電(交流入力電圧異常                                      | )復日      | ж       | 映          | न                   |       |                  |                            |     |
| 0106 出力ON                                             |          | ж       | 助          | न                   |       |                  |                            |     |
| 0141 重故障発生                                            |          | ж       | 助          | न                   |       |                  |                            |     |
| 0142 重故障復旧                                            |          | <b></b> | 妫          | न                   |       |                  |                            |     |
| 0143 軽故障発生                                            |          | ж       | 勉          | न                   |       |                  |                            |     |
| 0144 軽故障復日                                            |          | ж       | 勉          | न                   |       |                  |                            |     |
| 0503 スケジュール停止予告開                                      | 始        | <b></b> | 妫          | न                   | F     | SSHIM            | 設定                         |     |
| 0504 停止予告                                             |          | <b></b> | 効          | न                   | Lin   | 두기 N             | 主行                         |     |
| 0505 回復不能(スケジュール                                      | 停止)      | <b></b> | 勋          | न                   |       | 方がし              | 1                          |     |
| 0506 回復不能 (リモート停止                                     | )        | <b></b> | 勋          | न                   |       |                  | 1                          |     |
| 0507 回復不能(停電)                                         |          | ж       | 陝加         | न                   | • -   |                  | ,                          |     |
|                                                       |          |         |            |                     |       |                  |                            |     |
|                                                       |          |         |            |                     |       |                  |                            |     |
| イベント通知間隔                                              |          |         |            |                     |       | ок               | 戻                          | 5   |
|                                                       |          |         |            |                     |       |                  |                            |     |

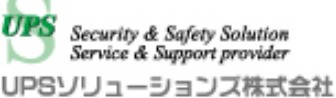

v) 「SSH 認証設定」をクリックすると以下の画面が表示されます。

文書名

シャットダウンスクリプト実行時は、シャットダウン対象機器に対し囲った部分に入力されている アカウント、パスワードでアクセスします。

例:SDB03-V 初期アカウント「sdbuser」、初期パスワード「SDBuser」

シャットダウン対象機器のアカウント、パスワードに合わせて変更し「OK」をクリックして下さい。

| 🔬 LAN Interface Card - 1           | 192.168.0.195            |      |     |                                                                                                    |                                                                                                    |                                                                                                    | -                                                                                                    | □ ×            |
|------------------------------------|--------------------------|------|-----|----------------------------------------------------------------------------------------------------|----------------------------------------------------------------------------------------------------|----------------------------------------------------------------------------------------------------|----------------------------------------------------------------------------------------------------|----------------|
| LAN Interfa                        | ace Card                 |      |     |                                                                                                    |                                                                                                    |                                                                                                    | -בעעsou                                                                                                    | ーションズ          |
| 設置場所:ups01 http:<br>コメント:UPSS-10A3 | //192.168.0.195<br>3-010 |      |     |                                                                                                    | 日付: 2021年(<br>時刻: 15時442                                                                                                    | 08月 <b>06日(金)</b><br>分                                                                                                    | ROM Ver: P001<br>WEB Ver: P001                                                                                   | 0533H<br>0534E |
| 基本設定                               | スケジュール設定                 | 時計設定 | イベ  | ント設定                                                                                                    | 表示                                                                                                    | 制御                                                                                                    | U                                                                                                    | IPSI情報         |
|                                    | イベン                      | /ト設定 |     |                                                                                                    | C イベ                                                                                                    | ントログ 🖲 wsス                                                                                                    | (クリプト <b>○</b> E-                                                                                                | mail           |
|                                    |                          |      | SSH | 忍証設定                                                                                                    |                                                                                                    |                                                                                                    |                                                                                                    |                |
| 「法之下設置                             | ¥≇ॉ7⊅<br>!               |      |     | <ul> <li>ドスワ</li> <li>チャレ</li> <li>アカウン</li> <li>バスワー</li> <li>エイロシン</li> <li>バスワー</li> <li>エイロシン</li> <li>建の設定</li> <li>エイロシン</li> <li>建の設定</li> <li>エイロシン</li> <li>オロシン</li> <li>オロシン</li></ul> | - ド認証を使用する<br>ンジノレスポンス認証<br>ト 「お切user<br>ド 「神神神神神神<br>になびてりないたち。<br>このに「シックをAAAADAQABAAA<br>58188 zhi TB / ZCAPHOZ<br>58184 zhi TB / ZCAPHOZ<br>58144 ZyAADAQABAAA<br>1818 zhi TB / ZCAPHOZ<br>58144 ZyAADAQABAAA<br>1818 zhi TB / ZCAPHOZ<br>1818 zhi TB / ZCAPHOZ<br>2818 zi Zhi TCZL1<br>デフォルトを | を使用する<br>デフ<br>248A0Co3 JUNes 755f1<br>7-VE-H122XK5aHLDpe<br>5HohH2J JHFNF152<br>5HohH2J JHFNF152<br>5HohH2J JHFNF152<br>5HohH2J JHFNF152<br>5Hoh42J JHFNF152<br>5Hoh42J JHFNF152<br>5Hoh42J JHFNF152<br>5Hoh42J JHFNF152<br>5Hoh42J JHFNF152<br>5Hoh42J JHFNF152<br>5Hoh42J JHFNF152<br>5Hoh42J JHFNF152<br>5Hoh42J JHFNF152<br>5Hoh42J JHFNF152<br>5Hoh42J JHFNF152<br>5Hoh42J JHFNF152<br>5HOH42J JHFNF152<br>5HOH42 | オルト鍵の変更<br>H45j IJAMICDeYYU<br>eeddIXNRTORIYE4<br>H1tWE2DYNI Poety<br>H1tWE2DYNI Poety<br>MFV282J912fCw/<br>鍵の変更 | ~              |
|                                    |                          |      |     |                                                                                                    |                                                                                                    |                                                                                                    | ок                                                                                                    | 戻る             |

vi) 「OK」をクリックするとWSスクリプト実行条件の画面に戻ります。

※まだ設定が反映されていません。本画面上で「OK」をクリックしてください。

| LAN Interface C                                       | ard - 192.168.0.195<br>erface Card |      |          |     |                               |     | ļ                                            | JPSYU    | ューショ    | ×<br>גע |
|-------------------------------------------------------|------------------------------------|------|----------|-----|-------------------------------|-----|----------------------------------------------|----------|---------|---------|
| 設置場所:ups01 http://192 168.0.195<br>コメント:UPSS-10A3-010 |                                    |      |          |     | 日付: 2021年08月06日<br>時刻: 15時44分 |     | (金) ROM Ver: P0010533H<br>WEB Ver: P0010534E |          |         |         |
| 基本設定                                                  | スケジュール設定                           | 時計設定 | イベント設定   |     | 表示                            |     | 制御                                           |          | UPS'情報  |         |
|                                                       | <u>ፈላን</u>                         | ノト設定 |          |     | 0イベン                          | トログ | • wsZ                                        | クリプト (   | DE-mail |         |
| WSスクリプト実行条件 装置名                                       |                                    |      |          |     | 称:192.168.0.189               |     |                                              |          |         |         |
| No.                                                   | イベント                               |      | I.S      | 定状態 | 変更                            |     |                                              |          |         |         |
| 0101                                                  | 1 停電(交流入力電圧異常)                     |      | 有        | 动   | न                             | ^   |                                              |          |         |         |
| 0102                                                  | 2 <mark>停電(交流入力電圧異常)復</mark>       | (IB  | <b>X</b> | 助   | ग                             |     |                                              |          |         |         |
| 0106                                                  | 5 出力ON                             |      | <b></b>  | 助   | न                             |     |                                              |          |         |         |
| 0141                                                  | 重故障発生                              |      | 無        | 胶力  | न                             |     |                                              |          |         |         |
| 0142                                                  | 2 重故障復日                            |      | <b></b>  | 助   | न                             |     |                                              |          |         |         |
| 0143                                                  | 3 軽故障発生                            |      | <b>X</b> | 助   | ग                             |     |                                              |          |         |         |
| 0144                                                  | 4 輕故障復日                            |      | <b></b>  | iý) | न                             |     |                                              |          |         |         |
| 0503                                                  | 3 スケジュール停止予告開始                     |      | <b></b>  | 政力  | न                             |     |                                              | SSHIMING | Ê       |         |
| 0504                                                  | 停止予告                               |      | æ        | 胶力  | ग                             |     |                                              | テスト実行    |         |         |
| 0505                                                  | 5 回復不能(スケジュール停止                    | .)   | X        | 助   | ग                             |     |                                              | 有効       |         |         |
| 0506                                                  | 5 回復不能(リモート停止)                     |      | I        | 助   | न                             |     |                                              | 無効       |         |         |
| 0507                                                  | 7 回復不能(停電)                         |      | <b>X</b> | 较力  | न                             | ~   | WS                                           | スクリプト    | 扁集      |         |
| イベント通知                                                | 和問題                                |      |          |     |                               |     |                                              | ок       | 戻る      |         |

vii) 本ツールはログアウト機能がないため、右上の「×」でツールを終了してください。 操作手順は以上となります。